# ネット予約の流れ

<u>①ホームページにアクセス</u>

https://www.bbq21.netにアクセスし、"ネット予約"をクリックします。

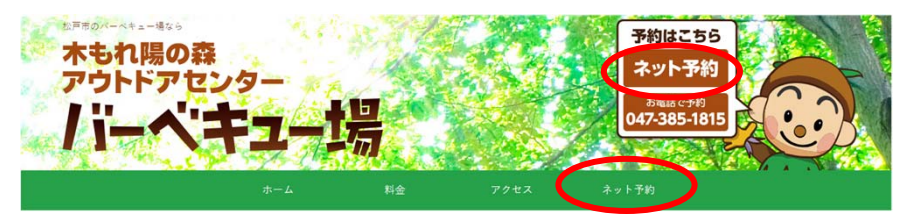

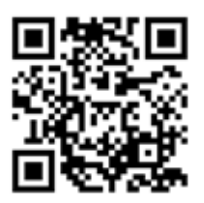

## ②カレンダーから予約日・場所を選択

カレンダーで予約したい日付の場所に表示されている"〇"または"▲"(残り僅か)をクリックします。

| 予約カレンダー |         |     |         |
|---------|---------|-----|---------|
| 2019年4月 | 2019年5月 |     |         |
| 日付      | 屋根付き炉   | 野外炉 | フリースペース |
| 4/1     |         |     |         |
| 4/2     |         |     |         |
| 4/3     |         | 0   | 0       |

"休"(休業日)、"×"(満員・または予約不可)、"電話マーク"の日付・場所はネットから予約できません。 スマートフォンの場合、"電話マーク"をクリックするとバーベキュー場に電話がかかります。

## ③フォームに必要事項を入力

フォームに必要事項を入力して、"予約を申し込む"ボタンをクリックします。 18歳未満の方は保護者の氏名・連絡先を入力してください。 (サイトの)**利用規約**と(BBQの)**注意事項**を読んで"同意する"にチェックを入れてください。 注意!メールアドレスを間違えると予約確認のメールが届きません。正確に入力してください。

#### ④仮予約完了

仮予約が完了すると、仮予約完了画面が表示されます。 念のために、**予約ID**を控えておいてください。

## <u>④メールのリンクをクリック</u>

フォームで入力したメールアドレスに確認のメールが送信されます。 メールの中に記載されているリンクをクリックすると、予約が確定され"予約確定画面"が表示されます。 注意!メールが届いてから**24時間以内**に予約を確定させてください。

メールが届かない場合、047-385-1815に電話をして確認してください。その際に予約IDをお伝えください。

#### <u>⑤予約完了</u>

以上で予約は完了です。 フォームで入力したメールアドレスに予約完了のメールが送信されます。

※予約サイトから予約のキャンセルや変更はできません。 予約のキャンセルや変更は**047-385-1815**までお電話でご連絡ください。